## 関西秋季大会速報システム入力方法

連盟ホームページ>大会登録・速報システム>大会速報システム ログイン

| 【大会名キーワード】  | 「ゼット杯」 または 「関西」を入力し絞り込む              |
|-------------|--------------------------------------|
| 【大会名選択2021】 | ゼット杯第52回日本少年野球関西秋季大会 中学生の部 または 小学生の部 |
| 【大会承認番号】    | 関西秋季大会は「西暦(数字入力)」が大会承認番号となっています      |
| 試合選択へ       | 試合選択画面へ移動                            |

| 【試合選択】  | プルダウンより入力する試合を選択する | 試合が選択できれば「試合結果入力へ」 |
|---------|--------------------|--------------------|
| 試合結果入力へ |                    |                    |

| 【会場】     | 会場名を入力                                                       |
|----------|--------------------------------------------------------------|
| 【報告者氏名】  | 入力者の氏名を必ず入力する                                                |
| 【携帯番号】   | 入力者の携帯番号を必ず入力する                                              |
|          | 服部から確認や修正のお願いをさせていただく場合があります                                 |
| 【試合】     | $\bigcirc$ A : $\bigcirc \bigcirc \ddot{\pi} - 1\ddot{\chi}$ |
|          | ◎ B : ○○ボーイズ                                                 |
|          | この掲載順は先攻、後攻ではありません                                           |
|          | 先攻を判別するのはA・Bの前の丸チェックボックスです                                   |
|          | 先攻チームに丸チェックを入れてください                                          |
| 【スコア】    | 点数を入力 必ず半角数字で入力する                                            |
|          |                                                              |
|          |                                                              |
| チームA     |                                                              |
| 【投手】     | チームAの投手の姓(名字)と、背番号(半角)をカッコで囲み入力する                            |
|          | 姓(背番号) 例:服部(89)                                              |
| 【捕手】     | チームAの投手の姓(名字)と、背番号(半角)をカッコで囲み入力する                            |
|          | 姓(背番号) 例:服部(98)                                              |
| 投手、捕手に   | 「・」を入力し次の選手名(背番号)を入力                                         |
| 交代があった場合 | 例:服部(89)・服部(76)・服部(54)                                       |
|          | 何人交代しても順次入力する                                                |
| 【本塁打】    | 該当打を打った選手名を入力する                                              |
| 【三塁打】    | 姓(背番号) で入力する                                                 |
| 【二塁打】    | 同一選手が同一打を複数本打った場合は                                           |
|          | 姓(背番号)×2(打った数) と入力                                           |
|          | 例:服部(89)×3                                                   |

| チームB     |                                         |
|----------|-----------------------------------------|
| 【投手】     | チームAの投手の姓(名字)と、背番号(半角)をカッコで囲み入力する       |
|          | 姓(背番号) 例:服部(89)                         |
| 【捕手】     | チームAの投手の姓(名字)と、背番号(半角)をカッコで囲み入力する       |
|          | 姓(背番号) 例:服部(98)                         |
| 投手、捕手に   | 「・」を入力し次の選手名(背番号)を入力                    |
| 交代があった場合 | 例:服部(89)・服部(76)・服部(54)                  |
|          | 何人交代しても順次入力する                           |
| 【本塁打】    | 該当打を打った選手名を入力する                         |
| 【三塁打】    | 姓(背番号) で入力する                            |
| 【二塁打】    | 同一選手が同一打を複数本打った場合は                      |
|          | 姓(背番号)×2(打った数) と入力                      |
|          | 例:服部(89)×3                              |
| 審判名      |                                         |
| 【球審】     |                                         |
| 【一塁】     | 2 = 2 + 2 + 2 + 2 + 2 + 2 + 2 + 2 + 2 + |
| 【二塁】     | 谷 街 刊 貝 石 (姓 の み) を 八 刀                 |
| 【三塁】     |                                         |
|          |                                         |
| 備考       | 備考欄に試合開始時間、試合終了時間を必ず入力                  |
|          | コールドゲームの場合は「〇回コールド」                     |
|          | 時間切れの場合は「時間切れ」                          |
|          | タイブレークは「タイブレーク」                         |
|          | これらを「試合終了時間」の後に改行せずに入力                  |
|          | 例:試合開始9:00 試合終了10:20 5回コールド             |
| 試合結果登録   | 入力を行った時は必ずこの「試合結果登録」をタップする              |
|          | スコアひとつ入力した際でも必ずタップする                    |
|          | そうでないと入力結果がサーバーに反映されません                 |